# ESPACES COLLABORATIFS «TRISKELL»

# GUIDE

toutatice.fr espace numérique de l'éducation en Bretagne

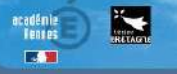

### **Table des matières**

| Découvrir TRISKELL                                                            |
|-------------------------------------------------------------------------------|
| J'accède au service « TRISKELL »2                                             |
| Présentation des espaces « TRISKELL »2                                        |
| Création d'un espace TRISKELL                                                 |
| Je crée un espace « TRISKELL »                                                |
| Je retrouve mon espace4                                                       |
| Description d'un espace TRISKELL                                              |
| Je paramètre mon espace5                                                      |
| Paramétrage de la présentation5                                               |
| Les rôles dans l'espace6                                                      |
| Gestion des Membres                                                           |
| Je gère les membres6                                                          |
| Gestion par invitation6                                                       |
| J'accepte l'invitation9                                                       |
| Je souhaite changer le rôle d'un membre9                                      |
| Gestion des Groupes                                                           |
| Je souhaite organiser les membres par groupe11                                |
| Je souhaite ajouter ou supprimer des membres dans un groupe                   |
| Organiser son espace                                                          |
| Je souhaite renommer ou supprimer le dossier « Documents »                    |
| Je souhaite ajouter de nouveaux contenus à partir d'un dossier                |
| Je souhaite rajouter de nouveaux éléments à partir de l'accueil de mon espace |
| Je souhaite modifier ou supprimer un document14                               |
| Je souhaite ajouter des liens                                                 |
| Je souhaite déposer des vidéos16                                              |
| Je dépose une vidéo sur ToutaPod16                                            |
| Je souhaite déposer plusieurs documents en même temps18                       |
| Editer un document à plusieurs                                                |
| Je souhaite travailler à plusieurs sur un document19                          |
| Je souhaite créer directement des documents bureautiques                      |
| Gestion des droits                                                            |
| Je souhaite restreindre les droits sur un dossier ou un document              |
| Rejoindre un espace24                                                         |
| Je souhaite rejoindre un espace24                                             |
| Statistiques24                                                                |
| Utiliser les notifications                                                    |
| Agenda24                                                                      |
| Forum                                                                         |

1/24

# Découvrir TRISKELL

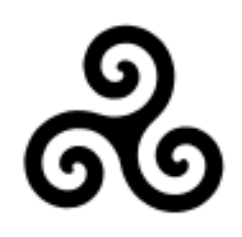

#### Triskell est le service des espaces collaboratifs de l'académie de Rennes

- Tout personnel de l'académie de Rennes peut accéder au service et créer des espaces collaboratifs
- Des personnes extérieures à l'académie de Rennes peuvent être invitées dans des espaces, demande de création de comptes Toutatice.

### J'accède au service « TRISKELL »

- Se connecter sur <u>https://www.toutatice.fr</u>
- Accès depuis « Mon bureau », dans les ressources Triskell :

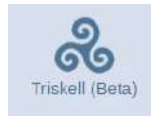

### Présentation des espaces « TRISKELL »

Les services

• Utiliser le service : Créer un espace collaboratifs

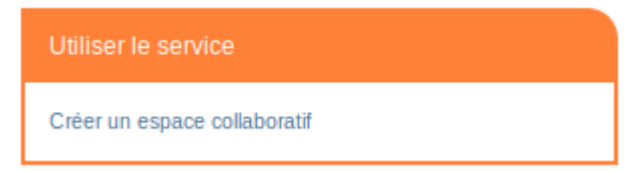

• Accéder aux espaces auxquels je collabore

Accéder aux espaces auxquels je collabore

Rejoindre un espace collaboratif

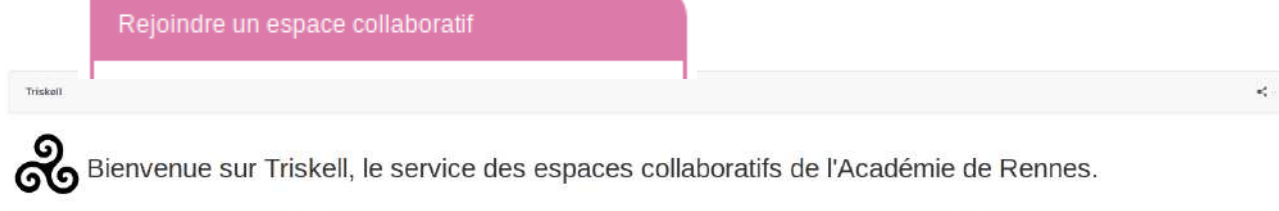

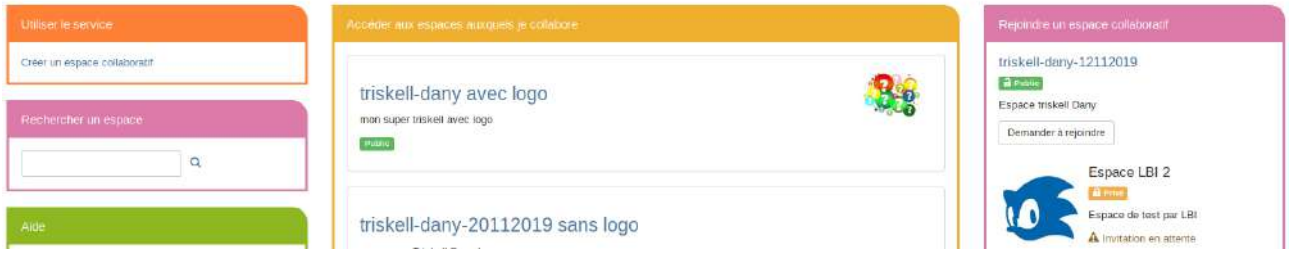

2/24

# Création d'un espace TRISKELL

## Je crée un espace « TRISKELL »

• Je clic sur « Créer un espace collaboratif »

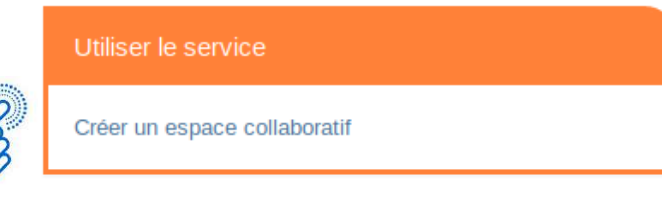

#### Indiquer les informations suivantes :

- Titre
- Description
- Logo

•

- Options D'affichage
- Visibilité de l'espace
  - Public : l'espace est consultable par tous les utilisateurs du portail
  - Privé : L'espace n'est consultable que par ses membres
  - Invitations : Autoriser ou non les demandes à rejoindre l'espace
- **Espace** « **public** » : Votre espace sera visible et consultable par tous les utilisateurs de Toutatice
- Espace « privé » et demandes d'invitations autorisées
  - Votre espace sera visible par tous mais consultable uniquement par ses membres.
  - Tous les utilisateurs de Toutatice pourront demander à devenir membre.
- Espace « privé » et demandes d'invitations non autorisées
  - Votre espace sera invisible et consultable uniquement par ses membres.

| Titre *             | Demo mon super triskell                                                                                                    |
|---------------------|----------------------------------------------------------------------------------------------------|
|                     | Le fitre de l'espace (unique sur toutadice)                                                                                                    |
| Description *       | espace triskell de démonstration                                                                                                    |
|                     | Un descriptif destine aux utilisateurs souhalitant visitar ou rejoindre votre espace.                                                          |
| Logo                | ₩ Parcourir 1                                                                                                    |
| Options d'affichage | Options d'affichage                                                                                                    |
|                     | Paramétrez ici la monière dont les autres voient et rejoignent votre espace.                                                                   |
|                     | Visibilité * 📀 Public : L'espace est consultable par tous les utilisateurs du portail. 🔿 Privé : L'espace n'est consultable que par ses membre |
|                     | Invitations 🔯 Autoriser les demandes à rejoindre l'espace                                                                                      |
|                     | Les utilisateurs pourtont envoyer des demandes à rejoindre cet espace.                                                                         |

Un message d'information de confirmation de création de l'espace collaboratif **Je serai le propriétaire de l'espace** 

3/24

## Je retrouve mon espace

• Dans l'onglet « Triskell », dans la boîte « Accéder aux espaces auxquels je collabore »

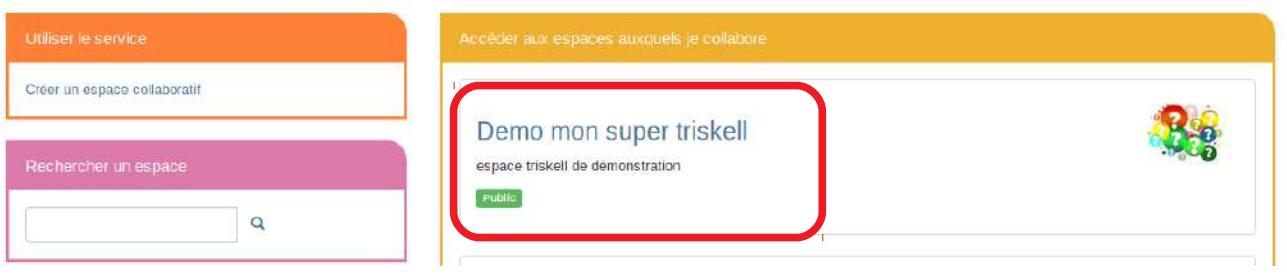

• Sur « Mon bureau », dans la boîte « Mes Triskell »

| Demo mon super triskell |
|-------------------------|

# **Description d'un espace TRISKELL**

| Demo mon s       | uper titskelt                     |   | + < + • 7         |
|------------------|-----------------------------------|---|-------------------|
| Accuell          | Bienvenue dans votre espace       | 5 |                   |
| Galerie d'images | Derniers documents                | 6 | Agence            |
| Actualités       |                                   |   | Horaire Événement |
| ff Corbella      |                                   |   |                   |
| Arde             | 3                                 |   | Actualités 9      |
| • Ti             | tre de l'espace (1)               |   |                   |
| • M              | lenu de navigation (2) par défaut |   |                   |
| 0                | Accueil                           |   |                   |
| 0                | Documents                         |   |                   |
| 0                | Galerie d'images                  |   |                   |
| 0                | Agenda                            |   |                   |
| 0                | Actualités                        |   |                   |
| 0                | Corbeille                         |   |                   |
| • R              | echerche dans l'espace (3)        |   |                   |
| • A              | ide (4)                           |   |                   |
| • M              | lessage de Bienvenue (5)          |   |                   |
| • D              | erniers documents (6)             |   |                   |
| • Ba             | arre d'actions (7)                |   |                   |
|                  | + <- i - <b>o</b> -               |   |                   |
| • A              | genda (8)                         |   |                   |

• Actualités (9)

## Je paramètre mon espace

| _        | + <               | . I . O.       |   |
|----------|-------------------|----------------|---|
|          | Configuration     |                |   |
| 1000     | 📕 Paramöber fest  | ace de travail | ٦ |
| $\sim n$ | La Gérer les memb | mes            |   |
| VB       | Serer les group   | es:            |   |
| 2        |                   |                |   |

- Cliquez sur « Configuration »
- Choisir « Paramétrer l'espace de travail »

#### Paramétrage de la présentation

Je souhaite présenter une FAQ, Forum, Marque-pages, les Participants, plan de l'espace, les statistiques dans le Menu

• Cliquez sur « Afficher » dans les Entrées masquées

| Table des matières            | Entrées affichées                                       |                | Entrées masquées                                  |                |
|-------------------------------|---------------------------------------------------------|----------------|---------------------------------------------------|----------------|
|                               | Liste ordonnée des entrées affichées de la table des ma | tières         | Liste des entrées masquées de la table des matièn | es             |
|                               | Documents                                               | Masquer        | Dossier d'enregistrements                         | Afficher       |
| Le Menu                       | Galerie d'images                                        | Masquer        | Ø FAQ                                             | Afficher       |
| Le Menu<br>affiché par défaut | 🛱 Agenda                                                | Masquer        | 🗢 Forum                                           | Afficher       |
|                               | El Actualités                                           | Masquer        | Marque-pages                                      | Afficher       |
|                               | Corbeille                                               | Masquer        | Participants                                      | 3 Atlicher     |
|                               |                                                         |                | 段 Plan de l'espace                                | Afficher       |
|                               |                                                         |                | di Statistiques                                   | Afficher       |
| Éditorial                     | Afficher l'éditorial sur la page d'accueil              | Les en ajouter | trées que l'on peut<br>dans le Menu               | ez sur Affiche |

#### Je souhaite retirer des éléments dans le Menu,

• Cliquez sur « Masquer »

# Je souhaite modifier le nom, le message de bienvenue, la description, le logo, le type, les invitations

#### Paramétrage de l'espace de travail

| Nom*                | triskell-aesh                                                      | Visuel            |
|---------------------|--------------------------------------------------------------------|-------------------|
| essage de bienvenue | Message de bienvenue de l'espace de travail                        | · • •             |
|                     | Message de bienvenue affiché sur l'accueil de l'espace de travail. |                   |
| Description *       | gestion des aesh avec les pial                                     |                   |
| Туре *              | O a Public                                                         | <br>☐ Parcourir ☐ |
|                     | L'espace est consultable par tous les utilisateurs du portail.     |                   |
|                     | L'espace piest consultable que par ses membres                     |                   |
|                     |                                                                    |                   |
| Invitations         | ⊘ Autoriser les demandes à rejoindre l'espace                      |                   |

#### Les rôles dans l'espace

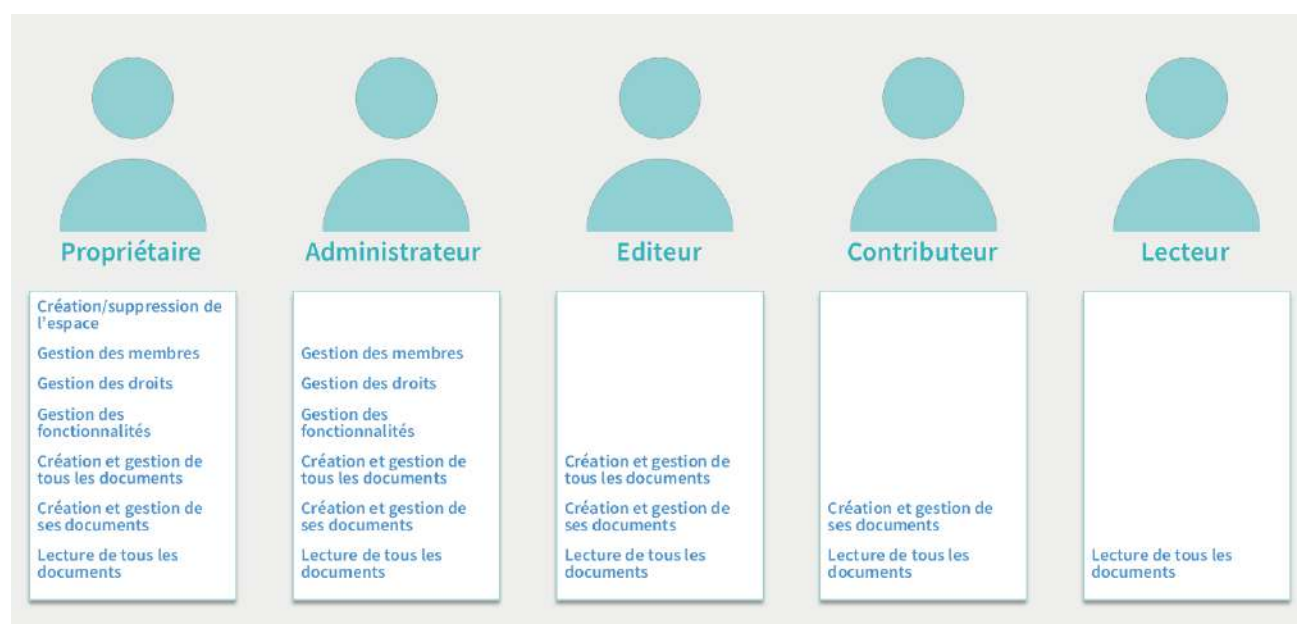

# **Gestion des Membres**

#### Je gère les membres

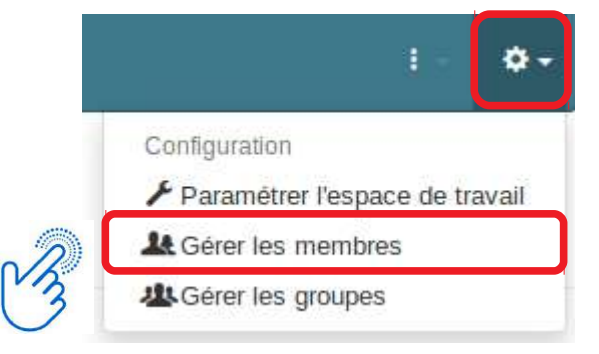

- Cliquez sur « Configuration »
- Choisir « Gérer les membres »

#### **Gestion par invitation**

| Accuell          | Gestion des membres de l'espace              |                 |              |   |
|------------------|----------------------------------------------|-----------------|--------------|---|
| Documents        |                                              |                 |              |   |
| Galorie d'images | Membres Invitations                          |                 |              |   |
| 🖬 Agenda         |                                              |                 |              |   |
| Comelle          | Eji exponeria leto (CSV)                     |                 |              |   |
| I Actualités     | Mombro -                                     | Date 🕈 🕖        | Róle         | 0 |
| B Participants   | Personnel - RECTORAT ACADEMIE DE RENNES (25) | 🔒 ії лері, 2019 | Propriétaire | D |
| 1 Statisticues   |                                              |                 |              |   |

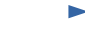

#### Gestion des membres de l'espace

| Differing Constraints                                                  | Vous pouvez saisir ici des filtres qui vont                           |                 |
|------------------------------------------------------------------------|-----------------------------------------------------------------------|-----------------|
| Inviter des membres à l'espace                                         | permeitre d'affiner les recherches dans la<br>zone de sélection liée. | Role            |
| Identifiants, noms, prénoms, adresses mails                            | Département Y Filt                                                    | res 1 Lecteur + |
|                                                                        | Peu importe                                                           | -               |
| Paramètres supplémentaires de l'invitation<br>Brounes                  | Exerçant dans ma structure                                            |                 |
|                                                                        | Peu importe ·                                                         |                 |
| Liste des groupes auxquels les utilisateurs seront immédiatement affec | tes à l'acception de Dont le nom commence par                         |                 |
| Contenu du message à joindre à l'invitation                            | Dont le prénom commence par                                           |                 |
|                                                                        |                                                                       |                 |
|                                                                        | Statut                                                                |                 |
| Inviter Annuler                                                        | Peu importe                                                           |                 |
|                                                                        | Rechercher Réinitialiser les filtres                                  |                 |

#### • La recherche avec le filtre

#### Filtres

Vous pouvez saisir ici des filtres qui vont permettre d'affiner les recherches dans la zone de sélection liée.

#### Département

| Ped importe                                              |              |
|----------------------------------------------------------|--------------|
| Exerçant dans ı                                          | ma structure |
| Peu importe                                              | -            |
| Dont le nom cor                                          | nmence par   |
|                                                          |              |
| NOM                                                      |              |
| NOM                                                      | commence par |
| NOM Dont le prénom PRENON                                | commence par |
| NOM<br>Dont le prénom<br>PRENON                          | commence par |
| NOM<br>Dont le prénom<br>PRENON<br>Statut                | commence par |
| NOM<br>Dont le prénom<br>PRENON<br>Statut<br>Peu importe | commence par |

- Département
- Exerçant dans ma structure
- Dont le nom commence par
- Dont le prénom commence par
- Statut
  - Enseignant
  - Parent
  - Personnel
  - Externe académie
  - Elève

#### • Sélection de la personne,

Gestion des membres de l'espace

| viter des membres à l'espace                |               | Rôle    |        |  |
|---------------------------------------------|---------------|---------|--------|--|
| identifiants, noms, prénoms, adrosses mails | Y Filtres (2) | Lecteur |        |  |
| Personnel - CIO ETAT PLOERMEL (56)          |               |         |        |  |
| Parent                                      | Dato +        | RAio    | Statur |  |

- Attribution d'un rôle
- Cliquer sur « Inviter »

| Mentes       Instanto         Prénom Nom       Visite des membres à l'espace <ul> <li>Raire</li> <li>Propriétaire</li> <li>Administrateur,</li> <li>Editor</li> <li>Annuer</li> </ul> <ul> <li>Rois</li> <li>Lacteur</li> <li>Propriétaire</li> <li>Administrateur,</li> <li>Contributeur</li> <li>Contributeur</li> <li>Contributeur</li> <li>Linktion</li> <li>Date * Role Statut</li> <li>Accure institutions</li> </ul>                                                                                                    | Gestion des membres de l'espace                                                       |            |                                          |         |  |
|----------------------------------------------------------------------------------------------------|---------------------------------------------------------------------------------------|------------|------------------------------------------|---------|--|
| Prénom Nom         Invitior des membres à l'espace         Imition des membres à l'espace         Imition des membres à l'espace         Imition des membres à l'espace         Imition des membres à l'espace         Imition des membres à l'espace         Imition des membres à l'espace         Imition des membres à l'espace         Imition des membres à l'espace         Imition des membres à l'espace         Imition des membres à l'espace         Imition des membres à l'espace         Imition des membres à l'espace         Aucure Invitation | Membres Invitations                                                                   |            |                                          |         |  |
| Image: Kathe Routed     Filter       Delevatives supplimetatives de l'initiation     Initiation       Image: Routed initiation     Role initiation       Image: Routed initiation     Delevit       Initiation     Delevit       Aucune Invitation     Delevit                                                                                                    | Prénom Nom<br>Inviter des membres à l'espace                                          |            | Ròle                                     |         |  |
| Im Exposter is liste (CSV)           Invitation           Date +           Rble           Statut                                                                                                    | Kantoe Rouxel      Paramètres supplémentaires de Trivitation      Inviter      Annuer | Y Fitnes 🙆 | Propriétaire<br>Administrateu<br>Editeur | 1       |  |
| Aucune mytablen                                                                                                    | Experter la liste (CSV)                                                               | Tools &    | Lecteur                                  | Statu   |  |
|                                                                                                    | Aucune invitation                                                                     |            | 100                                      | - Comor |  |
|                                                                                                    |                                                                                       |            |                                          |         |  |

Une invitation est envoyée

| stion des membres de l'espace                                                                                            | <br><ul> <li>Les invitations ont é</li> </ul> | lő tréées. |        |  |
|----------------------------------------------------------------------------------------------------|-----------------------------------------------|------------|--------|--|
| Gestion des membres de l'espace                                                                                          |                                               |            |        |  |
| Membres Invitations 3                                                                                                    |                                               |            |        |  |
| Inviter des membres à l'espace                                                                                           |                                               | Rôle       |        |  |
|                                                                                                    |                                               |            |        |  |
| Identifiante, nome, prénome, admisses malte                                                                              | Y Filtes 😢                                    | Lecteur    |        |  |
| Identifiante, norme, prénomes adresses maite<br>Paromètres supplementaries de l'Invitation                               | Y Fibes 😢                                     | Lecteur    |        |  |
| Educificanta, norma, prénordis, achesses médie<br>Paramétres supplementatives de litroitation                            | Y Fittes                                      | Lecteur    |        |  |
| Islandharta, norm, piñronis, schesses matei Pacenetes supplementaties de finicitation  Expense la tisse (CSV) Invitation | Y Fittes 😧                                    | Lecteur    | Statut |  |

#### Notifications

| 2 septe | embre 2019         | a invité à rejoindre l'espace <u>Nom de l'espace</u> |         |
|---------|--------------------|------------------------------------------------------|---------|
|         |                    | Accepte                                              | Refus   |
| 6 septe | vous<br>embre 2019 | a invité à rejoindre l'espace Nom de l'espace        |         |
|         |                    | Accepte                                              | r Refus |
|         |                    |                                                      | Ferme   |

Vous êtes désormais membre de l'espace Nom de l'espace

- Après l'acceptation de l'invitation
- L'espace apparaît dans la liste « Accéder aux espaces auxquels je collabore »

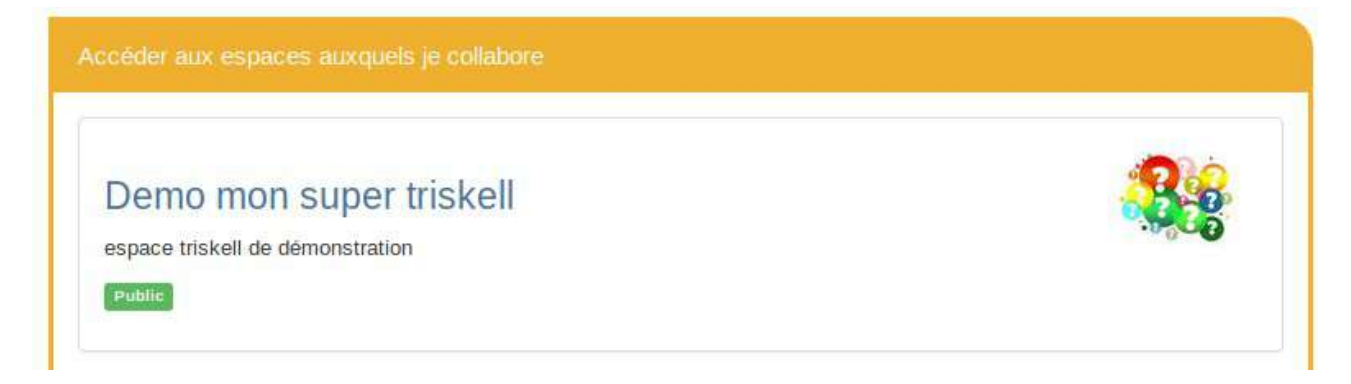

#### Je souhaite changer le rôle d'un membre

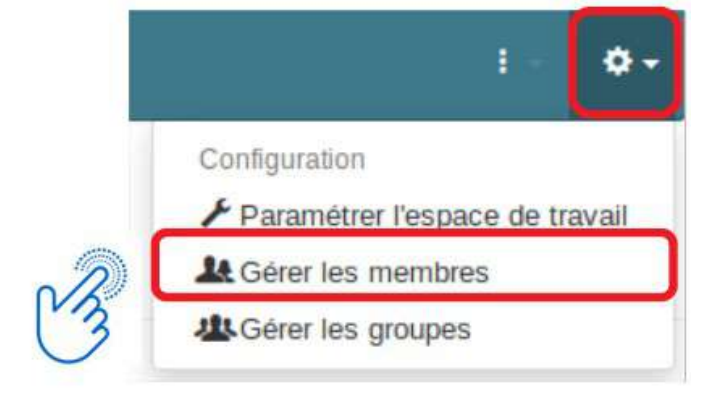

- Cliquez sur Configuration,
- Choisir « Gérer les membres »

×

- Sélectionner la personne
- Cliquez sur « changer de rôle »

Gestion des membres de l'espace

| Membres Invitations Demandes d'invitation    |                 |                        |                  |
|----------------------------------------------|-----------------|------------------------|------------------|
| Exporter la liste (CSV)                      | Changer de rôle | 44 Ajouter à un groupe | e 🗙 Retirer      |
| Membre                                       | Date 1          | O Rôle                 |                  |
| Personnel - RECTORAT ACADEMIE DE RENNES (35) | 13 nov          | 2019 Editeur           | <b></b> <i>⊻</i> |
| Persannel - RECTORAT ACADEMIE DE RENNES (35) | 🔒 13 nov        | 2019 Propriétaire      | a 🛛              |

# Gestion des membres de l'espace

| Membres     | Invitations        | Demandes d'invitation             |   |
|-------------|--------------------|-----------------------------------|---|
| Le rôle des | utilisateurs suivi | ants va être modifié :<br>Éditeur |   |
| Nouveau ro  | ile *              |                                   |   |
|             |                    |                                   | • |
| Modifier    | Annuler            |                                   |   |

- Choisir le nouveau rôle
- Cliquez sur « Modifier »

# **Gestion des Groupes**

### Je souhaite organiser les membres par groupe

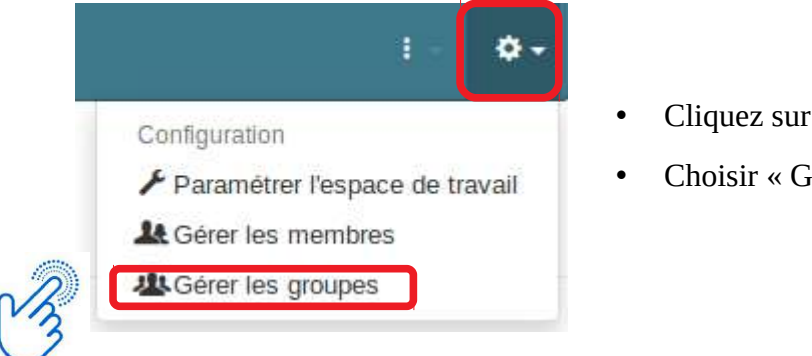

- Cliquez sur « Configuration »
- Choisir « Gérer les groupes »
- Faire un nouveau Groupe , cliquez sur « Nouveau Groupe »

Gestion des groupes de l'espace

| + Nouveau groupe |         |   |
|------------------|---------|---|
| Groupe +         | Membres |   |
| 遑 pial           | 1       | O |
| July pial-22     | 1       |   |

## Gestion des groupes de l'espace

| ation d'un nouvea | au groupe         | membres o            |
|-------------------|-------------------|----------------------|
| Nom *             | groupel           | Inste     Cliquez su |
| Description       | mon groupe 1      | « créer »            |
| Membres           | Membres du groupe |                      |
|                   | ac-rennes.fr      |                      |
|                   | Dac-rennes.fr     |                      |

# Je souhaite ajouter ou supprimer des membres dans un groupe

- A partir de la liste des groupes, je sélectionne le groupe
- Cliquez sur « ajouter des membres »

Gestion des groupes de l'espace

| + Nouveau groupe<br>Groupe +                       |                          | / Modfier     | Ajouter des membres     |
|----------------------------------------------------|--------------------------|---------------|-------------------------|
| groupe1<br>mon groupe 1                            |                          |               | 1 🗹                     |
| Gestion des grou                                   | pes de l'espace          |               |                         |
| <ul> <li>Revenir à la liste des groupes</li> </ul> |                          | • Chois liste | sir les membres dans la |
| Ajout de membres au                                | ux groupes sélectionnés  | • Cliqu       | ez sur « enregister»    |
| Groupes sélectionnés                               | groupe1     mon groupe 1 |               |                         |
| Membres                                            | Membres du groupe        |               |                         |
|                                                    | Enregistrer Annuler      |               |                         |

# Organiser son espace

|   | triskell-aesh > Doc                                                 | uments    |                                                                                                    |
|---|---------------------------------------------------------------------|-----------|----------------------------------------------------------------------------------------------------|
| 3 | Accuel  Contents  Galerie d'Images  Agendo  Corbeille  M Actualités | Documents | Par défaut,<br>un dossier « Documents » est proposé<br>dans votre nouvel espace.<br>Cliquez dessus. |

## Je souhaite renommer ou supprimer le dossier « Documents »

• Cliquez sur « crayon »

| Documents | +- 🔽        |
|-----------|-------------|
| Documents | Edition     |
|           | 🛱 Supprimer |

# Je souhaite ajouter de nouveaux contenus à partir d'un dossier

- Cliquez sur le +
  - Des dossiers
  - Un fichier
  - une note
  - un pad
  - Document Texte (.docx]
  - Feuille de calcul (.xls)
  - Présentation (.ppt)

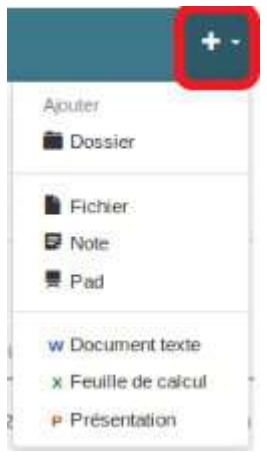

# Je souhaite rajouter de nouveaux éléments à partir de l'accueil de mon espace

• Cliquez sur « Accueil », puis sur +

|                  |                           | Nom*        | Nom du nouvel élément                                              | Ajot        |
|------------------|---------------------------|-------------|--------------------------------------------------------------------|-------------|
| Accueil          | Bienvenue (               | Description | Description du nouvel élément                                      |             |
| Galerie d'images | Demiers documents         |             |                                                                    | <br>Agenda  |
| Agendo           | 5 - Gerer les droits pdf  | Type *      | <ul> <li>Bulletin d'articles</li> <li>Classeur de liens</li> </ul> |             |
| Corbeille        | modifié par 🚱 Danielle Ma |             | <ul> <li>○ ■ Dossier</li> <li>○ 要 Dossier de Pads</li> </ul>       | <br>Horaire |
|                  | modifié por 🚺 Danielle Me |             |                                                                    |             |
|                  | a,                        |             | G G Livre d'images                                                 |             |

- Vous pouvez créer
- Des bulletins d'articles
- Des classeurs de liens
- Des Dossiers
- Des dossiers de Pads
- Des FAQ
- Des Forums
- Des livres d'images

Ou voir aussi le paragraphe de « Je paramètre mon espace »

## Je souhaite modifier ou supprimer un document

#### Se positionner sur un document , cliquez sur le ligne du document

| Accueil                 | Documents                | Vous pouvez éditer,                             |                                        |         |     |
|-------------------------|--------------------------|-------------------------------------------------|----------------------------------------|---------|-----|
| Galerie dimages         |                          | modifier, télécharger,<br>déplacer ou supprimer | Édier                                  | 12 ¥ Ø  | + 8 |
| Agenda                  | Nom 4                    | le document                                     | Demière contribution                   | Taille  | C   |
| Actuerites<br>Corbeille | 5 - Gerer les droits.pdf |                                                 | 6 décembre 2019 - 🔯 Danielle Martineau | 2,1 Mo  |     |
|                         | W testdanyword.clocx     | - 2                                             | 5 decembre 2019 - 👩 Danielle Martinsau | 10,5 ko | C   |

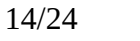

## Je souhaite ajouter des liens

• Soit paramétrer de présenter le classeur de lien (marque-page)

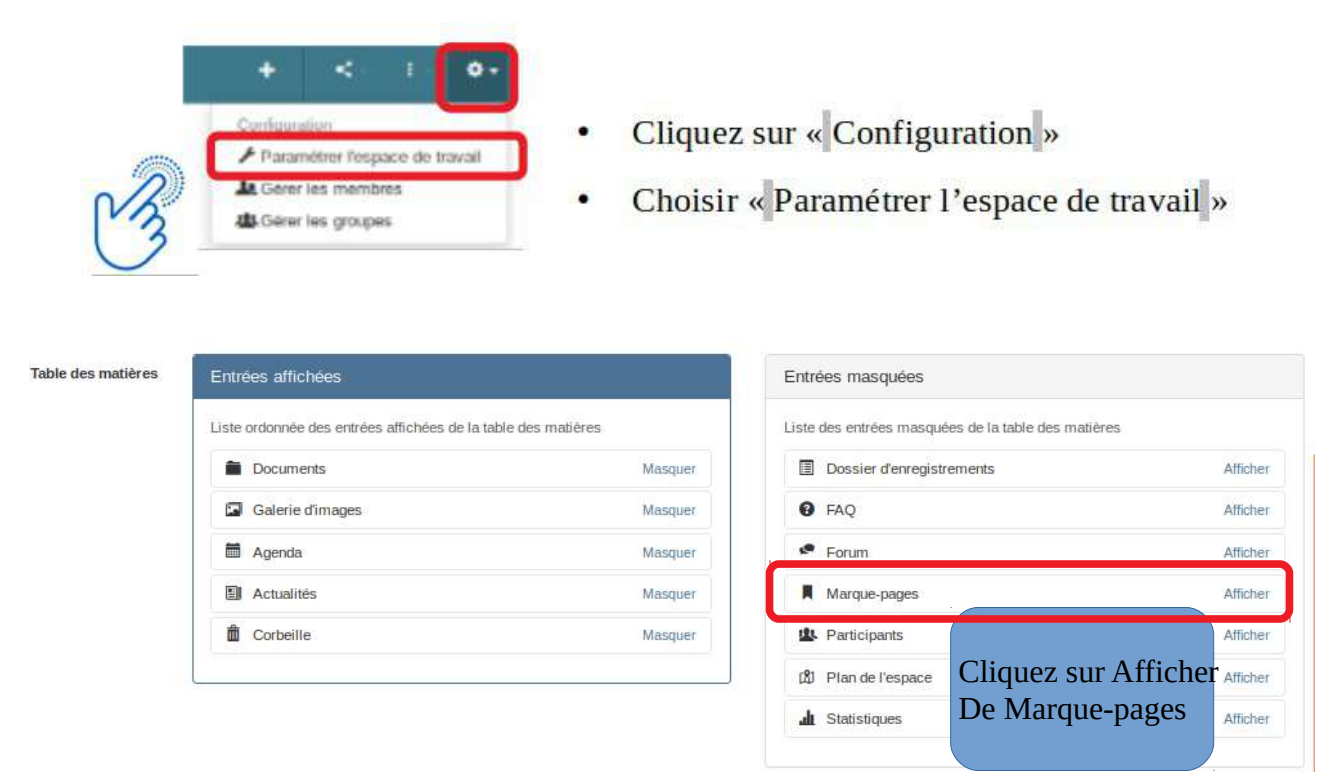

• Soit depuis le menu, si le Marque-pages est déjà présenté

| Accueil               | •               | Depuis le Mar     | cque-page                                                              |                      |
|-----------------------|-----------------|-------------------|------------------------------------------------------------------------|----------------------|
| Documents             | •               | Cliquez sur +     |                                                                        |                      |
| 🖾 Galerie d'images    |                 |                   |                                                                        |                      |
| 🗂 Agenda              |                 |                   |                                                                        |                      |
| 🛍 Corbeille           | Marque-pages    |                   |                                                                        |                      |
| Actualités            | Ma              | rque-pages        |                                                                        | Ajouter              |
| Marque-pages          |                 |                   | Audun element                                                          | ₽ Lien               |
| Création d'un documen | t Lien Internel | t                 |                                                                        |                      |
|                       | Nom du lien *   |                   |                                                                        |                      |
|                       | Lien Internet   |                   |                                                                        |                      |
|                       | Description     |                   | Renseignez le titre (nom du lien<br>l'adresse du lien (url) et cliquez | ı),<br>sur « Créer » |
|                       |                 |                   |                                                                        |                      |
|                       | Vignette        | O Aucun           |                                                                        |                      |
|                       | Vignette        | Aucun     Charger |                                                                        |                      |

## Je souhaite déposer des vidéos

- Soit directement dans l'espace collaboratif (usage de travail dans l'espace)
- Soit utilisation de vidéos déposées sur Toutapod

#### Je dépose une vidéo sur ToutaPod

Se connecter sur <u>http://www.toutatice.fr</u>, dans mes « applications en ligne » Cliquer sur le lien « ToutaPod – Plateforme de partage de vidéo »

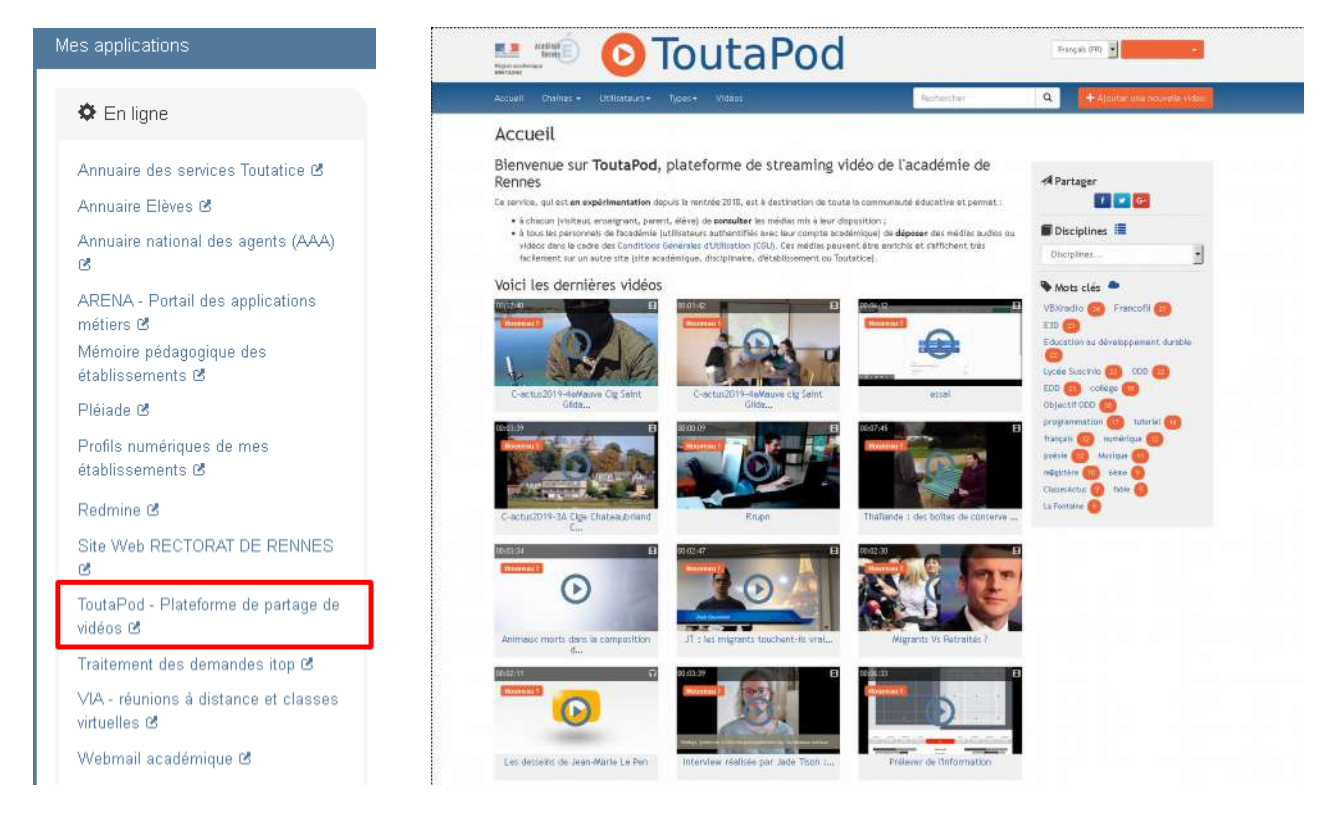

voir aide pour les contributeur de Toutapod : <u>https://video.toutatice.fr/aide\_contributeur/</u>

Une fois la vidéo déposée sur Toutapod : Je récupère le lien de la vidéo déposée pour le mettre dans un article ensuite.

| opiez le con                                                                   | tenu de cette zone                                                                 | e de texte et collez-le dans la page                                                |
|--------------------------------------------------------------------------------|------------------------------------------------------------------------------------|-------------------------------------------------------------------------------------|
| <iframe src="&lt;br">cr-407-le-rhe<br/>height="360'<br/>allowfullscre</iframe> | "//video.toutatice.fr/v<br>eu/?is_iframe=true" s<br>' style="padding: 0; r<br>en > | rideo/1183-les-requins-au-cinema-<br>size="240" width="640"<br>margin: 0; border:0" |
|                                                                                |                                                                                    |                                                                                     |
|                                                                                |                                                                                    |                                                                                     |
|                                                                                |                                                                                    |                                                                                     |
| ilisez ce lie                                                                  | n pour partager la v                                                               | vidéo                                                                               |
| i <b>lisez ce lie</b> n<br>https://video.                                      | n pour partager la v<br>.toutatice.fr/video/11                                     | vidéo<br>83-les-requins-au-cinema-cr-407-le-rhe                                     |
|                                                                                |                                                                                    |                                                                                     |

#### Dans article,

icône insérer/ éditer une vidéo :

• Soit insérer le code « <iframe> » récupérer dans Toutapod , onglet « insérer »

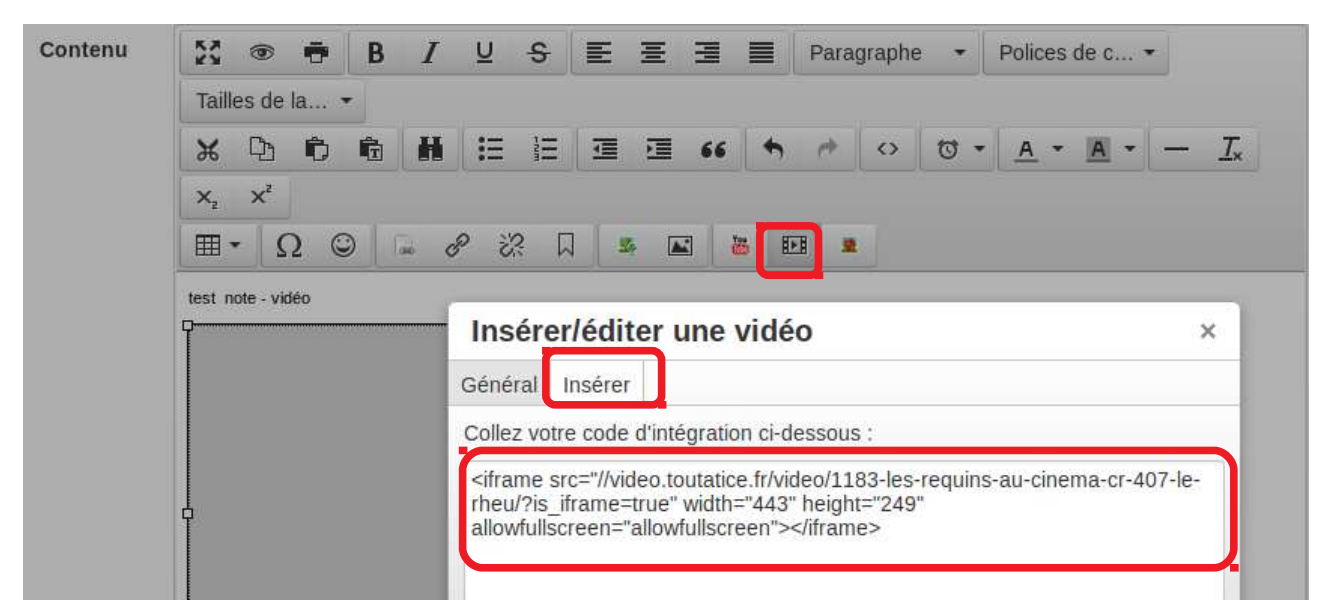

## Je souhaite déposer plusieurs documents en même temps

J'ouvre mon explorateur de document au-dessus de ma fenêtre de l'espace collaboratif.

Je sélectionne les documents sur mon explorateur de document. Je fais glisser avec ma souris mes documents vers l'espace collaboratif jusqu'à l'apparition d'une zone en bleu dans celui-ci.

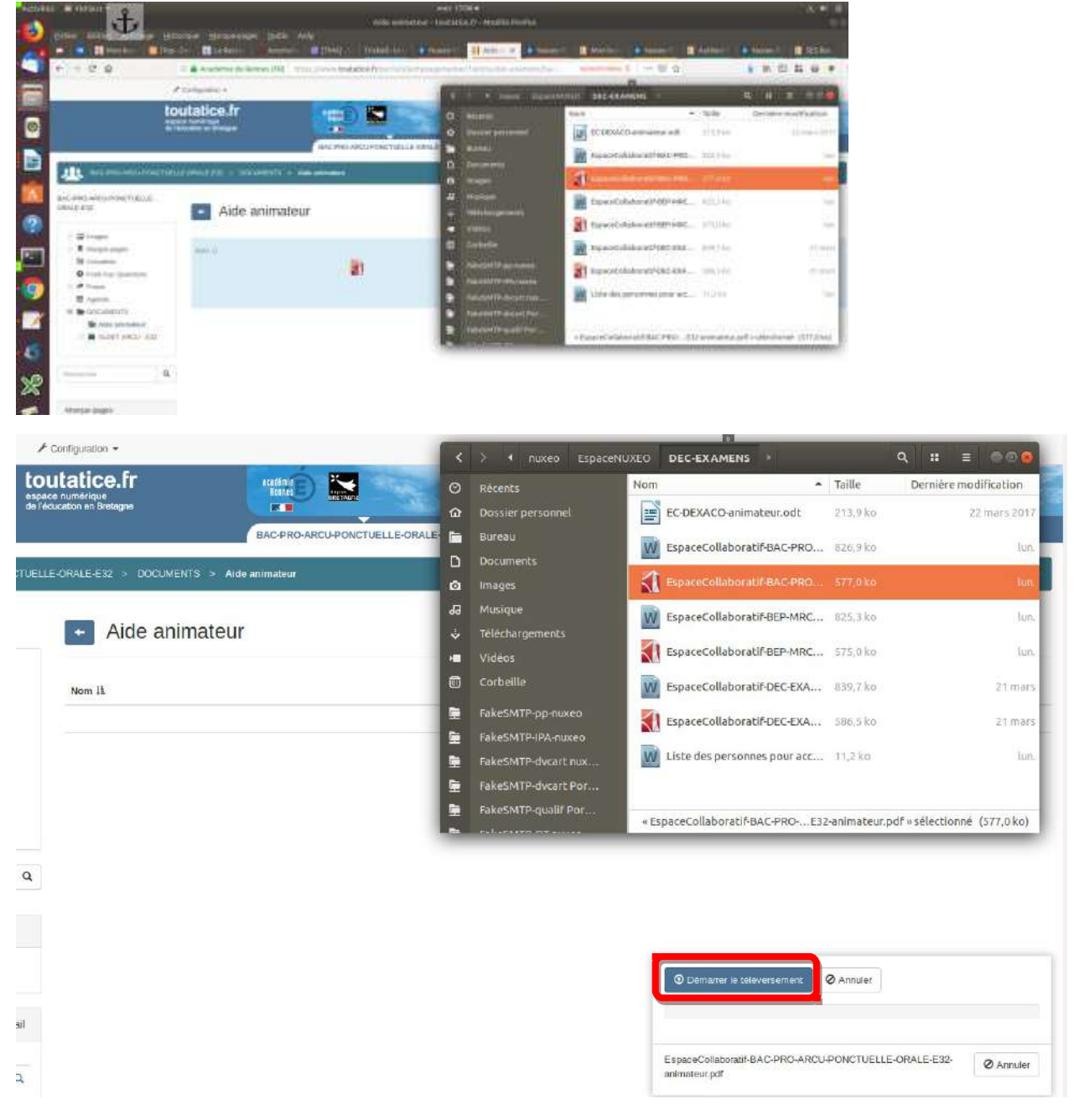

Je clique sur « Démarrer le téléversement »

J'attends que le téléversement soit fini pour fermer ma fenêtre d'explorateur. Je vérifie mes documents déposés.

# Editer un document à plusieurs

## Je souhaite travailler à plusieurs sur un document

- Editer en mode collaboratif avec ONLYOFFICE, *g*râce à la suite Only Office, il vous est possible de travailler à plusieurs en simultané sur un document.
- Dans un espace collaboratif,
  - o Sur un document existant, cliquez sur « Editer »

changelog 4.7 et impacts 1.0.odt

| Editer                                                                                                    |            | P ★ ↓ Page: 1 sur 5     Artester - presentation content des espaces V2, idem dar                                                                                                    | <ul> <li>+ Zoom actomatique +<br/>sacco v d, non acces que nom<br/>ns les espaces de publication</li> </ul> | et les espaces perso.                                               | ⊕ 5 # »                                                                            | W changelog 4.7 e            | t impacts 1.0.odt                                 |                                  |
|----------------------------------------------------------------------------------------------------|------------|----------------------------------------------------------------------------------------------------|----------------------------------------------------------------------------------------------------|---------------------------------------------------------------------|------------------------------------------------------------------------------------|------------------------------|---------------------------------------------------|----------------------------------|
| Telecharger         Métadonnées         Source         Académie de Rennes         Res         Titre 1         Titre 2         Titre 3         Titre 4         Segecement de paragraphe         Octore 1         Octore 2         Accidémie de Rennes                                                                                                    |            | Gestion de fichiers                                                                                                    |                                                                                                    | Cliquez sur Ed                                                      | liter                                                                              |                              |                                                   |                                  |
| Métadonnées<br>Source<br>Académie de Rennes                                                                                                    |            | Nouvel explorateur de fichier disponit<br>#1936 – mémorisation des préférences                                                                                                    | ble.<br>s d'affichage des chaque c                                                                          |                                                                     |                                                                                    | Teléch                       | larger                                            |                                  |
| Source<br>Académie de Rennes                                                                                                    |            | A faire : report sur toutatice et étude de<br>A tester : bon affichage sur tout type o                                                                                                    | le la compatibilité avec la cha<br>d'espaces.                                                               | rte                                                                 |                                                                                    | Métadonnées                  |                                                   |                                  |
| Ferre<br>Pas d'espaceme<br>Titre 1 Titre 2 Titre 3 Titre 4<br>Setes<br>Setes<br>S |            | Édition bureautique et à                                                                                                    | plusieurs                                                                                                   |                                                                     |                                                                                    | Source<br>Académie de Rennes |                                                   |                                  |
| Examples and the states and the stat                                                                                                    | ← char     | ngelog 4.7 et impacts 1.0 odt                                                                                                    |                                                                                                    |                                                                     |                                                                                    |                              |                                                   | Fen                              |
| Pass dispacement       Titre 1       Titre 2       Titre 3       Titre 4         Interview       Interview       Interview       Interview       Interview         Interview       Interview       Interview       Interview       Interview         Interview       Interview       Interview       Interview       Interview         Interview       Interview       Interview       Interview       Interview         Interview       Interview       Interview       Interview       Interview       Interview         Interview       Interview       In                                                                                                    | CONLYOFF   | KE Document Editor changelog 4,7 et impacts 10 oct.                                                                                                    |                                                                                                    |                                                                     |                                                                                    |                              |                                                   | Fat                              |
| tatelligae<br>Passura<br>Espacement de paragraphe<br>Autor<br>0.42 cm - 0<br>Ne pos aparagraphe<br>Me pos aparagraphe<br>Ne pos aparagraphe<br>Ne pos aparagraphe<br>Caster d'herense dan                                                                                                    | ф Б<br>6   | ⊡         Liberation Sers         >         10         ∧         ∨         10         ↓         10         ↓         ↓         ↓         ↓         ↓         ↓         ↓         ↓         ↓         ↓         ↓         ↓         ↓         ↓         ↓         ↓         ↓         ↓         ↓         ↓         ↓         ↓         ↓         ↓         ↓         ↓         ↓         ↓         ↓         ↓         ↓         ↓         ↓         ↓         ↓         ↓         ↓         ↓         ↓         ↓         ↓         ↓         ↓         ↓         ↓         ↓         ↓         ↓         ↓         ↓         ↓         ↓         ↓         ↓         ↓         ↓         ↓         ↓         ↓         ↓         ↓         ↓         ↓         ↓         ↓         ↓         ↓         ↓         ↓         ↓         ↓         ↓         ↓         ↓         ↓         ↓         ↓         ↓         ↓         ↓         ↓         ↓         ↓         ↓         ↓         ↓         ↓         ↓         ↓         ↓         ↓         ↓         ↓         ↓         ↓         ↓         ↓ |                                                                                                    | - (x - ≦) - (b - 1) - (c) (b - 1)<br>- As' - ≣) - (b - 1) - (c) (c) | Pas d'espaceme Titre 1                                                             | Titre 2 Titre                | 3 Titre 4                                         | ~                                |
| Espacement de paregraphe<br>Avent Apres<br>0.42 cm C 021 cm C<br>Me par ajouten d'unitivation a type<br>paragraphes du mitter a type                                                                                                    |            | (-1)(1-1) Set (1)(1)(1)(1)                                                                                                    |                                                                                                    | 0 = 1 + 10 + 1 - 11 + 1 - 17 - 1 + 13 + 1 + 14 + 1 - 15             | $0 \rightarrow 10^{-1} + \sqrt{2} \left[ (1 \rightarrow 10^{-1} + 1)^{-1} \right]$ |                              | Interligne<br>Plusieurs                           | 1.1                              |
| 0.42 cm 🕄 0.21 cm 🗘<br>Ne pos aportes d'artervale centre<br>paragrades du môme anytes                                                                                                    | q          |                                                                                                    |                                                                                                    |                                                                     |                                                                                    |                              | Espacement de paragraphi<br>Avant Aorès           | ie                               |
| me pas apoint da Adrivate barre<br>paragigabes da indema style<br>Casteur d'arritre dan                                                                                                    |            | Vous pouvez ajouter des                                                                                                    |                                                                                                    |                                                                     |                                                                                    |                              | 0.42 cm 🗘 🗌 0.2                                   | ht cm 🛞                          |
| Cauleur damére plan                                                                                                    | 2          | commentaires                                                                                                    | nodules fonctionne                                                                                          | els                                                                 |                                                                                    |                              | paragraphes du même a                             | style                            |
|                                                                                                    | 5 <u>;</u> |                                                                                                    |                                                                                                    |                                                                     |                                                                                    |                              | Couleur d'arrière i                               | olan                             |
| Attener les paramètres avancés                                                                                                    | 0          |                                                                                                    | aboratifs v2                                                                                                |                                                                     |                                                                                    |                              | Attacher les paramètres à                         | twances                          |
| Attecher les paramètre                                                                                                    |            | Vous pouvez ajouter des<br>commentaires                                                                                                    | nodules fonctionne                                                                                          | + A <sup>2</sup> = 0 = 0 C E C                                      | Pas despaceme                                                                      | Titre 2 Titre 3              | 3 Titre 4                                         | aph<br>is<br>0.2<br>inte<br>ione |
|                                                                                                    | e chaop    | pelog 4.7 et impacts 1.0 ott                                                                                                    |                                                                                                    |                                                                     |                                                                                    |                              | Ferme                                             | eř.                              |
| Temar                                                                                                    | CONLYOFFIC | 25 / Document Editory changelog 4.7 et impacts 1.0 col                                                                                                    |                                                                                                    |                                                                     |                                                                                    |                              | Ferre                                             | 1                                |
| Fettrer<br>Fettrer                                                                                                    |            | D Useration Sens - 10 - ∧ ∨ E - □ - E - E - E - E - E - E - E - E -                                                                                                    | ·영영고·민·민·미·지·<br>= 1 · 민·미·영·영·사··                                                                          | ≝ 15 0 0 10 10 10 10 10 10 10 10 10 10 10 10                        | aceme Titre 1 Titre 2                                                              | 2 Titre 3 Ti                 | tre 4 🗸 📋                                         | í.                               |
| Ferrer<br>Fassd'expaceme Titre 1 Titre 2 Titre 3 Titre 4 V                                                                                                    |            | $= x \circ x - x \circ \sum_{i=1}^{n} x_i \circ x \circ x \circ x \circ x \circ x = x \circ x$                                                                                                    | 1 = 4 + 1 + 5 + 1 + 6 + 1 + 7 = 1 + 0 + 1 + 0 = 1 + 30                                                      | 1 - 1 - 13 - 1 - 12 - 1 - 13 - 1 - 34 - 1 - 15 - 1 - 36 - 1 -       | A CONTRACT OF                                                                      | * Interligne                 |                                                   |                                  |
| Formar<br>Pres d'expanses<br>Titre 1 Titre 2 Titre 3 Titre 4<br>Indefigue                                                                                                    | 9          |                                                                                                    |                                                                                                    |                                                                     |                                                                                    | Espacemen                    | t de paragraphe                                   |                                  |
| Ferrer<br>Pes d'expacement Ditre 1 Titre 2 Titre 3 Titre 4 V 0<br>Factoria Constant Constant Cons                                                                                                    | 8          | Vous pouvez discuter                                                                                                    |                                                                                                    |                                                                     |                                                                                    | Avent<br>0,42 cm             | Apres<br>n C 0.21 cm C                            |                                  |
| Ferrer<br>Pas d'erpaceme<br>Titre 1 Titre 2 Titre 3 Titre 4<br>Faletsigne<br>Faletsigne<br>Placement de paragraphe<br>Series<br>Od 2 cm C 022 cm C 022                                                                                                    |            | dans le chat                                                                                                    | dules fonctionnels                                                                                          |                                                                     |                                                                                    | Ne pas a<br>paragra          | ajouter d'intervoile entre<br>phies du même style |                                  |
| Passdergaceme Titre 1 Titre 2 Titre 3 Titre 4                                                                                                    | 2          |                                                                                                    |                                                                                                    |                                                                     |                                                                                    |                              |                                                   |                                  |
| Pas d'expaceme Titre 1 Titre 2 Titre 3 Titre 4 0                                                                                                    |            |                                                                                                    |                                                                                                    |                                                                     |                                                                                    | 20                           | ouleur d'amlère plan                              |                                  |

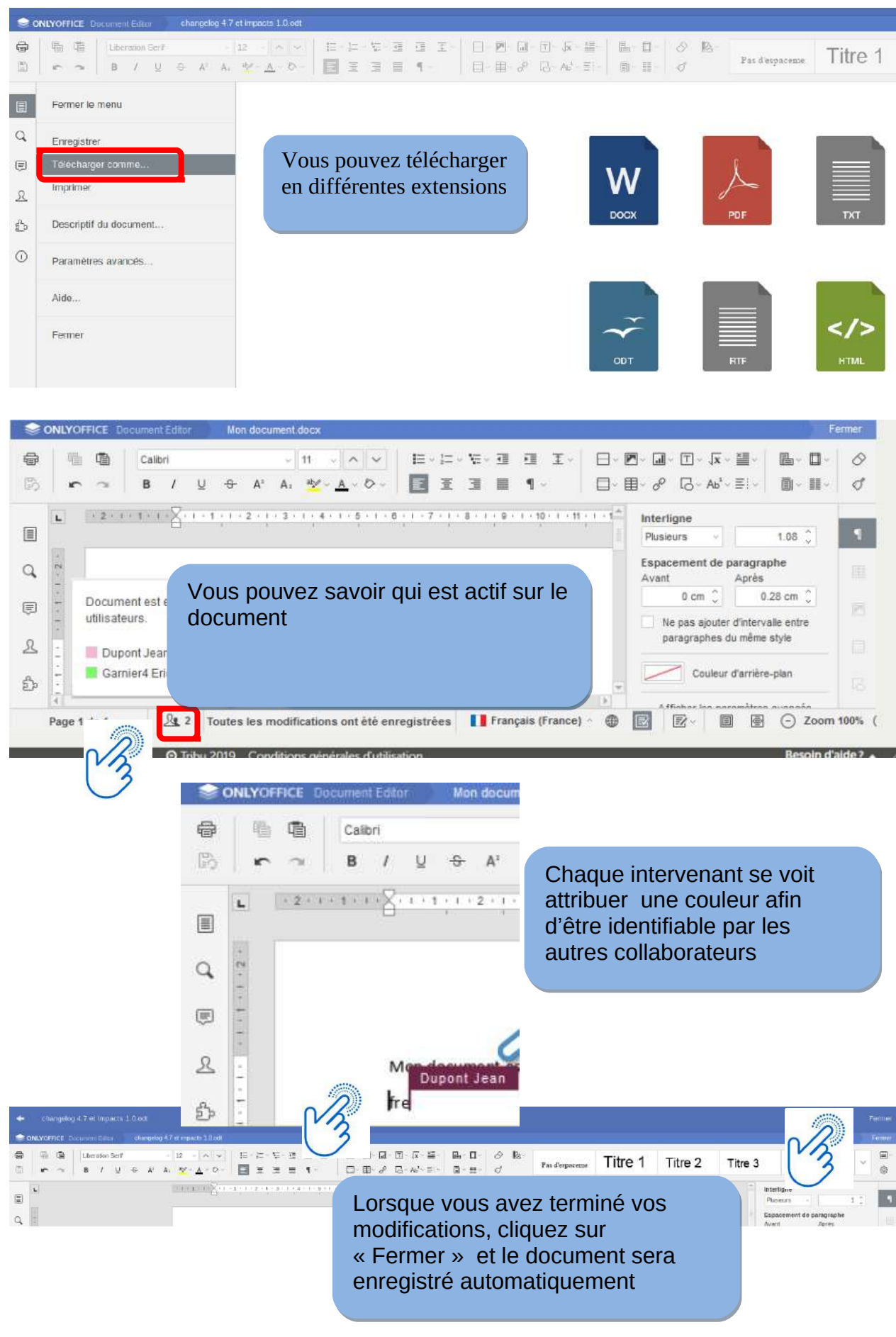

20/24

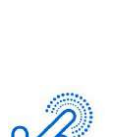

## Je souhaite créer directement des documents bureautiques

- Dans un espace collaboratif,
  - Sur un dossier, sur la barre d'action, cliquez sur « + »

|   | Ajouter             | directement des documents<br>bureautiques |
|---|---------------------|-------------------------------------------|
|   | Fichier             |                                           |
|   | 🎜 Flux audio        |                                           |
| N | Image Image         |                                           |
| 3 | Note                |                                           |
|   | 📕 Pad               |                                           |
|   | Vidéo               |                                           |
|   | W Document texte    |                                           |
|   | X Feuille de calcul |                                           |
|   | P Présentation      |                                           |

# **Gestion des droits**

Sur quoi peut-on attribuer des droits ?

- Actualités
- Dossier
- Fichier, Note
- Agenda
- Forum
- FAQ

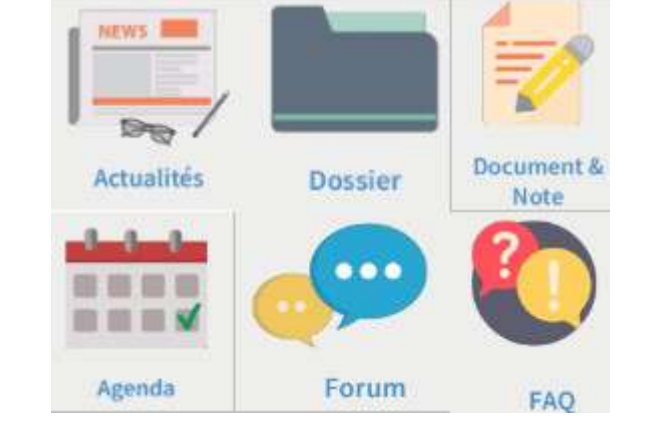

- Par défaut, les droits sur les documents de l'espace collaboratifs sont identiques, et vus de ses membres.
- Une même gestion des droits pour tous les éléments de votre espace
- La méthode de gestion des droits d'accès est la même pour tous les éléments de votre espace

# Je souhaite restreindre les droits sur un dossier ou un document

- A une personne
- A un groupe

Sélectionnez le dossier sur lequel vous voulez définir des droits spécifiques Cliquez sur « Autres options »,choisir « Gérer les droits d'accès »

| Dossier - groupe1                                                                                  | +                                                                                  | / *                                                    |
|----------------------------------------------------------------------------------------------------|------------------------------------------------------------------------------------|--------------------------------------------------------|
| ← Dossier - groupe1                                                                                | C                                                                                  | Autres options<br>Limprimer<br>Gérer les droits d'accé |
| =                                                                                                  |                                                                                    | Suivre le document                                     |
| Nom ¥                                                                                              |                                                                                    | Taille                                                 |
| Aucun élément                                                                                      | Par défaut les droits sont<br>identiques sur les dossiers<br>et tout leur contenu. |                                                        |
| Gestion de la liste de contrôle d'accès (ACL)                                                      | En cochant « Restreindre<br>aux droits locaux » on va<br>redéfinir des droits      |                                                        |
| Droits d'accès                                                                                     | spècifiques à ce niveau de<br>l'arborescence,                                      |                                                        |
| Rendre public Un document public est visible en lecture seule par teut le monde.                   |                                                                                    | <b>di</b> Public (par héritage)                        |
| 📀 Conserver l'héritage des droits (par défaut)                                                     |                                                                                    |                                                        |
| Les droits du document parent sont conserves, auxqueis sont ajoutés les droits définis ci-dessous. | Cochez « Restreindre aux droit                                                     | S                                                      |
| Les doits du document sonclimités aux droits définis ci-dessous.                                   | locaux » uniquement si vous voulez redéfinir complètement                          |                                                        |
| Entrée IL                                                                                          | les droits de ce dossier                                                           |                                                        |
| Aucun droit d'accès sup                                                                            | plémentaire                                                                        |                                                        |
| Qui peut accéder au document ?                                                                     |                                                                                    |                                                        |

22/24

- Cochez « Restreindre aux droits locaux » uniquement si vous voulez redéfinir complètement les droits de ce dossier
- Choisir le groupe ou un membre
- Choisir le droit (rôle sur le dossier et son contenu

| ree 11                                                                                                    | Droit                                                                                                    |
|----------------------------------------------------------------------------------------------------|----------------------------------------------------------------------------------------------------|
| Danielle Martineau<br>Danielle Martineau@ac-rennes.fr                                                                                                  | Administrateur                                                                                                    |
| Enregistrer Annuler                                                                                                    |                                                                                                    |
| peut accéder au document ?                                                                                                    |                                                                                                    |
|                                                                                                    |                                                                                                    |
|                                                                                                    |                                                                                                    |
| uter des droits d'accès                                                                                                    |                                                                                                    |
| uter des droits d'accès                                                                                                    | Droit                                                                                                    |
| uter des droits d'accès<br>es<br>Tous<br>Tous les membres de l'espace                                                                                  | Droit<br>Choisissez le groupe dans les entrées                                                                             |
| ter des droits d'accès                                                                                                    | Droit<br>Choisissez le groupe dans les entrées<br>Choisissez son rôle sur ce dossier e son contenu                         |
| ter des droits d'accès                                                                                                    | Choisissez le groupe dans les entrées<br>Choisissez son rôle sur ce dossier e son contenu<br>Puis « Enregistrer »          |
| <ul> <li>tes droits d'accès</li> <li>Tous<br/>Tous les membres de l'espace</li> <li>pial</li> <li>pial-22</li> <li>groupe1<br/>mon groupe 1</li> </ul> | Droit<br>Choisissez le groupe dans les entrées<br>Choisissez son rôle sur ce dossier e son contenu<br>Puis « Enregistrer » |

# **Rejoindre un espace**

### Je souhaite rejoindre un espace

Dans « Rejoindre un espace collaboratif, présente la liste des espaces existants publics, privés.

Les espaces qui ont été paramétrés «Autoriser les demandes à rejoindre l'espace »,

• un bouton « Demander à rejoindre » est présenté, je clic sur « Demander à rejoindre »

|                                                                    | Conto                                               | art + 🔺 🔝 Karine Rouxel + 😡 Alde 🖸 Adualser |
|--------------------------------------------------------------------|-----------------------------------------------------|---------------------------------------------|
| toutatice.fr<br>espace numérique<br>de l'éducation en Bentagne     |                                                     | Rechercher Q                                |
|                                                                    | IPANEMA Mon bareau La vie de Infranet a Bape-Ré. De | SINE Accuell PF Documen Triskell X          |
| īriskeil                                                           |                                                     |                                             |
| venue sur Triskell, le service des espaces collaboratifs de l'Acad | Imre de Rennes.                                     |                                             |
| tilfser ie service                                                 | Accéder aux espaces aurqueis je collabore           | Rejoindre un espace collaboratif            |
| reer un espace collaboratif                                        | Aucun element                                       | Dany-mon-super-triskell                     |
|                                                                    |                                                     | Dany-mon-beau-triskell                      |
|                                                                    |                                                     | Dany-mon-beau-tribkelt Demander å rejolidre |
|                                                                    |                                                     | Dany-triskell2                              |
|                                                                    |                                                     | mon deuxieme triskell                       |
|                                                                    |                                                     | Dany-super-triskell                         |
|                                                                    |                                                     | Mon premier triskell                        |

## Statistiques

## **Utiliser les notifications**

# Agenda

## Forum